設定ガイド

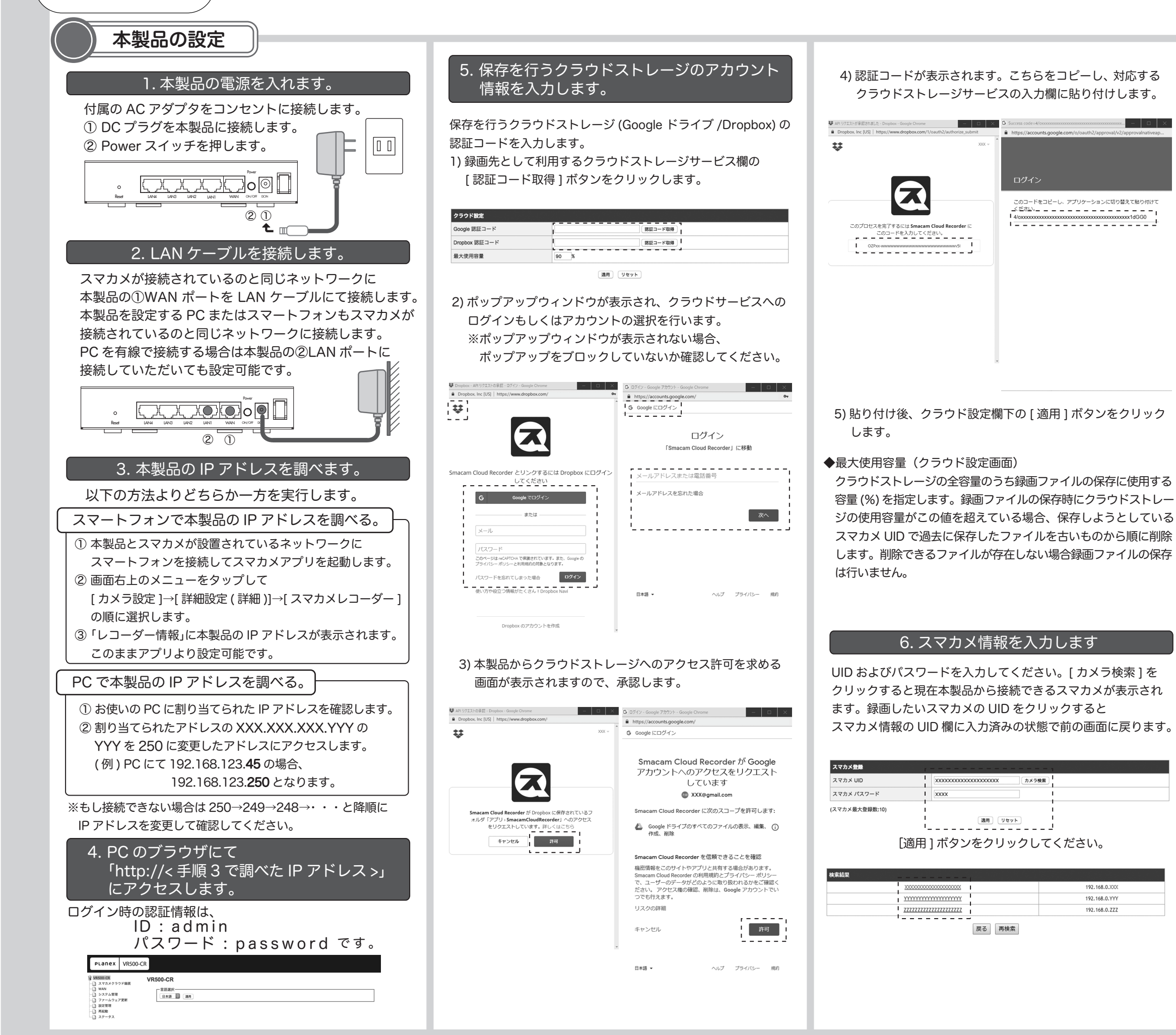

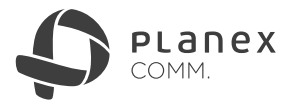

## 7. 録画および状態監視するスマカメの設定を 有効にします。

## ◆状態監視

スマカメとの疎通確認を行います。

本製品とスマカメとのあいだで一定時間通信できなかったときに、 監視中のスマカメが登録されたスマートフォンに PUSH 通知を 行います。

◆録画先

- 無効:録画を行いません
- Google ドライブ:認証済みの場合 Google ドライブに録画を 行います
- Dropbox:認証済みの場合 Dropbox に録画を行います

| と録済みスマ | マカメ                                    |            |          |    |  |
|--------|----------------------------------------|------------|----------|----|--|
| No.    | スマカメ UID                               |            | 状態監視     | 削除 |  |
| 1      | X0000000000000000000000000000000000000 | Googleドライブ | 有効 ᅌ     |    |  |
|        |                                        | (適用) リセット  |          |    |  |
|        | [適用]ボタンで                               | をクリックしてくださ | い。<br>い。 |    |  |

## 8. クラウドストレージ上で録画ファイルが 表示されるか確認します。

録画データはファイルサイズごとに生成されますので 最長 20 分程度時間がかかる場合がございます。

| 📥 ドライブ                                           | <b>Q</b> ドライブを検索    | · 0               | ¢ # 0                   |   |
|--------------------------------------------------|---------------------|-------------------|-------------------------|---|
| L #5#8                                           | マイドライブ > smacam > X | xxxxxxxxxxxxxxxxx | > 20181119 - 믬 <b>①</b> |   |
|                                                  | 名前 个                | オーナー              | 最終更新                    |   |
| <ul> <li>▶ ▲ マイドライブ</li> <li>▶ □ パソコン</li> </ul> | 115201.mp4          | 自分                | 11:56                   |   |
| 共有アイテム                                           | 115627.mp4          | 自分                | 12:00                   |   |
|                                                  |                     |                   |                         |   |
|                                                  |                     |                   |                         |   |
|                                                  |                     |                   |                         |   |
|                                                  |                     |                   |                         |   |
|                                                  |                     |                   |                         |   |
|                                                  |                     |                   |                         |   |
|                                                  |                     |                   |                         |   |
|                                                  |                     |                   |                         |   |
|                                                  |                     |                   |                         |   |
|                                                  |                     |                   |                         |   |
|                                                  |                     |                   |                         |   |
|                                                  |                     |                   |                         |   |
|                                                  |                     |                   |                         |   |
|                                                  |                     |                   |                         |   |
|                                                  |                     |                   |                         |   |
|                                                  | t TE                |                   |                         |   |
| ※] 注恴                                            | 争归                  |                   |                         |   |
|                                                  |                     |                   |                         |   |
| ● 録画ファ                                           | マイルは最大 16           | MB にて分            | 割されます。                  | 0 |
| キた立言                                             | ミナジネイシャ             | + 4               |                         |   |
| あた首月                                             | っているのです。            | 2100              |                         |   |
| ● 各種オン                                           | /ラインストレー            | -ジはプラン            | ノによって                   |   |
| 別途サ-                                             | -ビスプロバイタ            | ブーの定める            | ら料金が                    |   |
|                                                  |                     |                   |                         |   |
| 発生する                                             | 5場合がごさいま            | : বৃ ,            |                         |   |